# HAbe es ein wenig schwer hiermit klarzukommen, hoffe ich bin jetzt richtig

Beitrag von "Macmercury" vom 16. März 2012, 17:47

:hilfe:

Liebe Gemeinde. Bin nun schon seit meheren Monaten Mitglied dieses Forums und muß sagen, daß es mir sehr geholfen hat, daß ich mich hier angemeldet habe. Ich muß echt mal sagen, daß ich nie soweit gekommen wäre ohne Euch. Besonderen Dank möchte ich unbedingt mal an "Gandalf", "Griven" und Dr. Ukeman richten, ohne ihre Beiträge wäre ich wohl noch nicht so weit gekommen. Ich bin Kraftfahrer und habe nicht immer die Zeit die ich gern hätte. Habe viel Spaß mit Computer. War für mich eine Herrausforderung sowas eventuell zu schaffen (Hackintosh).

Bin allerdings auch Macuser. Habe in Macbook Pro 5.1. Es macht mir aber Spaß selber einen Hackintosh zu konfigurieren. Mittler Weile bin ich aber leider an meine Grenzen gestoßen. Bekomme das mit dem Sound nicht hin. Vielleicht kann mir jemand helfen. Was muß ich tun ??

# Beitrag von "" vom 16. März 2012, 17:54

Ziemlich einfach alte AppleHDA Rollback und Treiber für die Karte mit KextWizard einspielen.

Einen Moment ich lade dir hier beides hoch.

# Beitrag von "Macmercury" vom 16. März 2012, 18:49

Muß ich die AppleHDA.kext auch mit dem Wizard einspielen ?

#### Beitrag von "" vom 16. März 2012, 18:55

Ja die muß S/E und die andere in den Extra Ordner,

## Beitrag von "Macmercury" vom 16. März 2012, 19:11

Hat nicht gebootet, bin jetzt mit -x -v wieder rein gekommen, übrigens erstmal vielen Dank für die schnellen Antworten, kannst Du das mal für Anfänger übersetzen ? Schreibt der Wizard eigenständig in den richtigen Ordner ?

# Beitrag von "Schneelöwe" vom 16. März 2012, 19:32

Ja tut er. Und wenn du mit -v wo bleibt er stehen? Bild machen u. Hochladen.

### Beitrag von "Macmercury" vom 16. März 2012, 19:47

Danke für die Antwort, klappt ja einigermaßen mit dem Forum und mir. Meine Bilddatei ist zu groß 2MB mit welchem Prog kann ich schrumpfen ?

## Beitrag von "Nils98" vom 16. März 2012, 20:56

#### Zitat von Macmercury

Danke für die Antwort, klappt ja einigermaßen mit dem Forum und mir. Meine Bilddatei ist zu groß 2MB mit welchem Prog kann ich schrumpfen ?

Lads einfach hier hoch und füg dann ins Forum ein : <a href="http://www.bilder-hochladen.net/">http://www.bilder-hochladen.net/</a>

# Beitrag von "Macmercury" vom 17. März 2012, 08:40

#### Zitat von Nils98

Zitat von »Macmercury«

Danke für die Antwort, klappt ja einigermaßen mit dem Forum und mir. Meine Bilddatei ist zu groß 2MB mit welchem Prog kann ich schrumpfen ?

#### Zitat von Nils98

Lads einfach hier hoch und füg dann ins Forum ein : http://www.bilder-hochladen.net/ :hilfe:

Hoffe das ist jetzt richtig. Das Bild befindet sich hier. <u>http://www.bilder-hochladen.net/files/jf0x-1-c4ca-jpg.html</u>][/url]

# Beitrag von "" vom 17. März 2012, 09:22

So wie es ausieht klappt die AppleHDA nicht. Lade dir mal eine alte aus dem SL Combo Update und versuche diese mal.

# Beitrag von "Macmercury" vom 17. März 2012, 09:45

Ist die in der PKG Datei und wenn ja wie kann ich sie öffnen ?

# Beitrag von "" vom 17. März 2012, 10:03

Hiermit mache ich das.

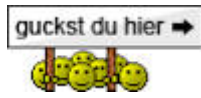

http://www.heise.de/download/pacifist.html

# Beitrag von "Macmercury" vom 17. März 2012, 10:31

Habe die AppleHDA. Ist ein Ordner. Was mache ich ? Nur rein kopieren ? Oder aus dem Ordner MacOSX dieAppleHDA erstzen mit der alten ?

# Beitrag von "" vom 17. März 2012, 10:35

Mit KextWizard ordendlich installieren.

# Beitrag von "Macmercury" vom 17. März 2012, 11:02

Hab ich gemacht, Bootet immer noch nicht.

# Beitrag von "Macmercury" vom 17. März 2012, 16:10

#### Zitat von Schneelöwe

Ja tut er. Und wenn du mit -v wo bleibt er stehen? Bild machen u. Hochladen.

:hilfe:

Bootet immer noch nur im abgesicherten Modus: leider !! <u>http://www.bilder-hochladen.net/files/jf0x-1-c4ca-jpg.html</u>

# Beitrag von "Frankylan" vom 18. März 2012, 11:51

Hallo, hast du \*NullCpuPowerManagement\* installiert ?

# Beitrag von "Macmercury" vom 18. März 2012, 16:27

Hallo, danke. Installieren mit Multibeast ? Oder mit Kext Wizard ?

# Beitrag von "Dr. Ukeman" vom 20. März 2012, 11:02

Das ist egal. Hauptsache sie ist drauf und die Rechte repariert.

# Beitrag von "westwaerts" vom 21. März 2012, 13:47

der lädt dir den TyMCE Driver, der meines Wissens den EEC Support für den Speicher stellt, den wir nicht haben. Hat nix mit HDA zu tun.